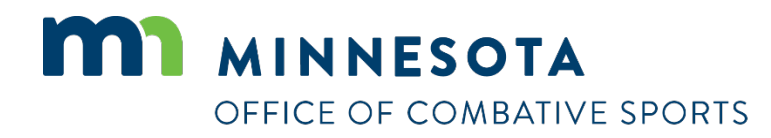

## How to apply for a professional or amateur combatant license

Revised April 26, 2023

### How to apply for a license

To apply for a license:

- 1. Visit <a href="https://ims.dli.mn.gov/ims/">https://ims.dli.mn.gov/ims/</a> (Chrome browser preferred)
- 2. Click "Continue as Guest"

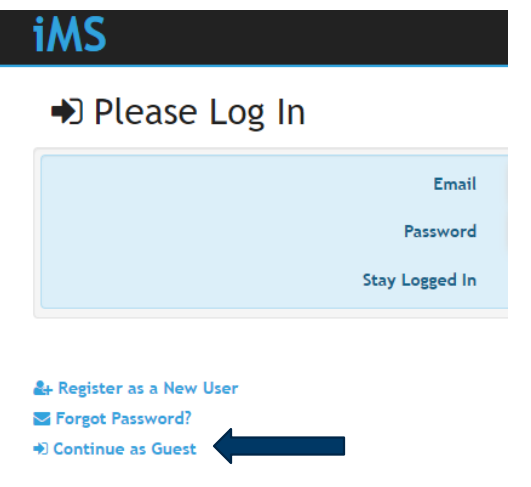

3. Click "New License or Registration"

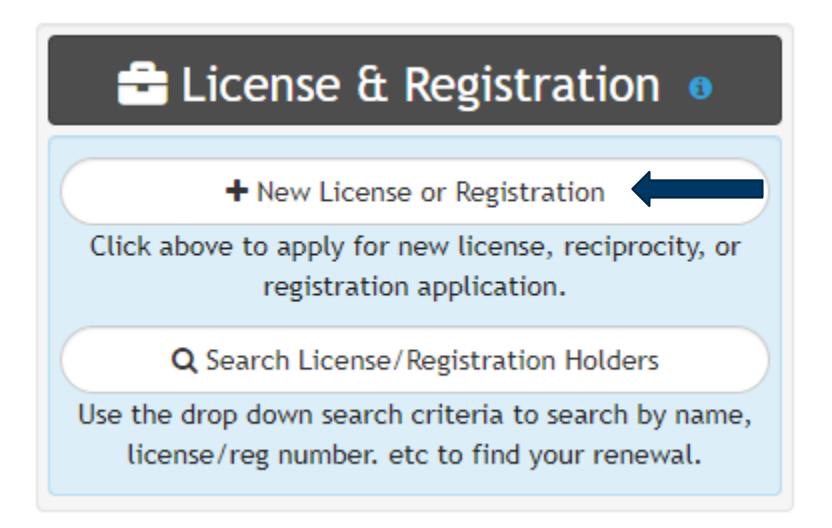

4. Click "Combative Sports"

| License or Registration Type                                                                                       |
|----------------------------------------------------------------------------------------------------|
|                                                                                                    |
| Please click button below to continue                                                                              |
| Boiler                                                                                                    |
| Building Officials                                                                                                 |
| Applications for Accessibility Specialist, Certified Building Official, or Certified Building Official-<br>Limited |
| Combative Sports                                                                                                   |

5. Click on the license type you are applying for.

| Select a License Type                                                       |
|-----------------------------------------------------------------------------|
| Please select from the following list of Combative Sports related licenses. |
| Amateur Combatant                                                           |
| Judge                                                                       |
| Professional Combatant                                                      |
| Promoter                                                                    |
| Referee                                                                     |
| Ringside Physician                                                          |
| Time Keeper                                                                 |
| Trainer or Second (Corner)                                                  |

- 6. Read the acknowledgement and click "I Accept".
- 7. Enter all of your personal information and then click on "Next" at the bottom right.
- 8. Enter your emergency contact and Manager (if any) information and then click on "Next"
- 9. Upload any other licensing files that you may have (ie. Medicals) and then click next. If you do not have any files to upload, you may click "Skip" to proceed to the next step.
- 10. Read the certification notice and then click "I Accept".

### 11. Review all of your information and then click on "Check Out"

# License Summary Combative Sports | Amateur Combatant

|                                                                                                    |                                                                                                    | ou.e            |                                       |                     |              |
|----------------------------------------------------------------------------------------------------|----------------------------------------------------------------------------------------------------|-----------------|---------------------------------------|---------------------|--------------|
| €                                                                                                    | ) Licensee                                                                                                    | Chai            | rges                                  | 🔽 🗈 C               | ontacts      |
| Matthew Da                                                                                                   | aniel Schowalter                                                                                                    | Total Charges   | \$50.00                               | Emergency Contact * | Dusty Trunks |
| Public Mailing Address<br>Mobile Number<br>Email Address<br>Date of Birth<br>Residential Address<br>Gym Name | 443 Lafayette Rd N<br>St. Paul, MN 55155<br>(651) 666-9415<br>matt.schowalter@state<br>02/25/1986<br>True<br>Tyson's Punch Out | Balance Due     | \$50.00                               | Manager             | Joe Burrow   |
| <b>€ F</b>                                                                                                   | ïiles                                                                                                    | Acknowledgement | sclaimers<br>04/26/2023<br>04/26/2023 |                     |              |
|                                                                                                    |                                                                                                    | Discard         | Check Out                             |                     |              |

### 12. Click on "Pay"

| 🃜 Check Out          |                                            | 8       |
|----------------------|--------------------------------------------|---------|
|                      | Matthew Daniel Schowalter Combative Sports | 8       |
| License Fee <b>*</b> |                                            | \$50.00 |
| Total                | E Pay                                      | \$50.00 |
|                      | A Home                                     |         |

13. Enter your credit card information, check the box next to "I am human", and click on "Process Payment"

| Billing Info                                                                                                    |  | Payment Information                                                                                                    |  |
|----------------------------------------------------------------------------------------------------|--|----------------------------------------------------------------------------------------------------|--|
| Bill Name<br>Matthew Schowalter<br>Bill Street<br>443 Lafayette Rd N<br>City State Zip <sup>+</sup><br>St. Paul MN ✓ 55155<br>First Name<br>Matt |  | Payment Type Credit Card Check<br>Card Number* VISA COULTREAL AMEX<br>444444444444444<br>Expiration* CVV<br>02 V 28 V 325 ()<br>Total: \$50.00<br>Process Payment |  |
| Transaction Details                                                                                                    |  | Cancel                                                                                                    |  |

### Contact

If you need assistance, please contact Matt Schowalter:

- Email: <u>matt.schowalter@state.mn.us</u>
- Call: 651-666-9415